## **Modificar precio**

Para modificar el precio de un artículo durante su venta, primero se deben tener ya capturados los productos o producto a modificar el precio, simplemente se selecciona el artículo y se presiona el botón modificar precio, como se muestra en la ventana:

| ld Prod: | Modelo: | Nombre Produ | icto:               | Cantidad         | Precio:   | Precio Neto:    |
|----------|---------|--------------|---------------------|------------------|-----------|-----------------|
| 12       | R0001   | COCA-COLA    |                     | 1                | \$9.00    | \$9.00          |
| 23       | T0007   | TORTA DE BI  | STEK                | 3                | \$29.00   | \$29.00         |
| 16       | R0005   | SPRITE BOTH  | ELLA PLASTICO       |                  | \$10.00   | \$10.00         |
| 23       | T0007   | TORTA DE BI  | STEK                | _                | \$29.00   | \$29.00         |
|          |         |              |                     |                  |           |                 |
| Ver      | nta     | Productos    | Productos Imgo      | <u>M</u> odifica | ar Precio | Cancelar Venta  |
| Cor      | tes     | Cliente      | <u>R</u> eimpresión | Devol            | Venta     | Cancel Producto |

El sistema muestra una pantalla donde indica la descripción del artículo, su precio anterior, y el recuadro para el precio nuevo que se le va a dar al artículo:

| ld: 16 | Modelo: R0005   |            |   |
|--------|-----------------|------------|---|
| Nombr  | : SPRITE BOTELL | A PLASTICO |   |
| Pre    | cio Anterior:   |            |   |
|        |                 |            |   |
|        |                 |            | _ |
| Pre    | cio Nuevo:      |            |   |
|        |                 |            | 8 |
| _      |                 |            | _ |
|        |                 |            |   |
|        | Aceptar         | Cancelar   |   |
|        | Aceptar         | Cancelar   | J |

Se presiona el botón aceptar y el sistema modifica el precio, en la ventana anterior, donde se muestra el precio que se tenía y el precio nuevo, como se muestra en la siguiente ventana.

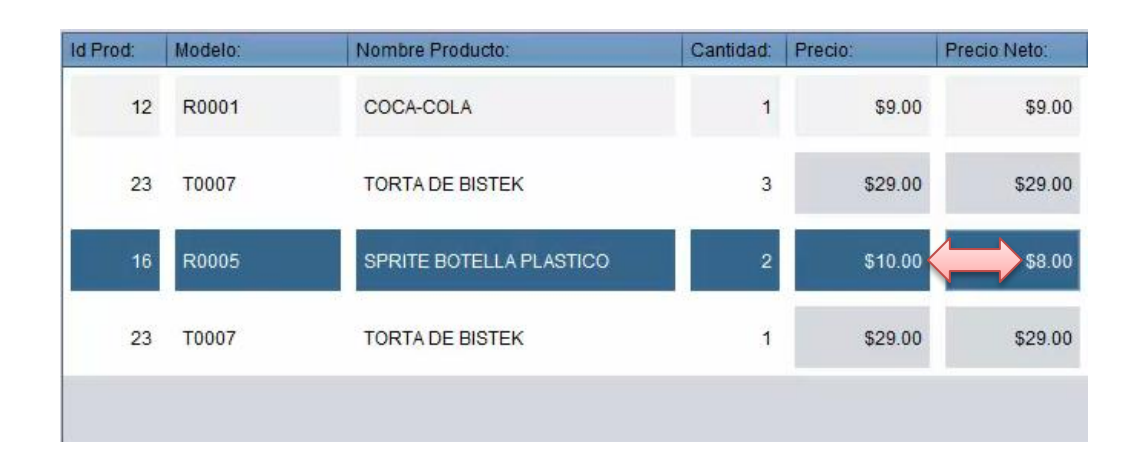

Este es el procedimiento para modificar precio en una venta.

Para mayores informes, favor de seguir viendo los manuales y video tutoriales o contáctenos en:

## SisMod

Tel: (656) 379 5889 Radio Nextel: 92\*10\*22249 email: contacto@sismod.com www.sismod.com Cd. Juárez, Chih. México